# **USER'S GUIDE**

## **Data Entry Template (DET)**

For the Registration of Pawnshops, Money Service Business and Pawnshops with Money Service Business The Data Entry Template (DET) is an excel based template required to be submitted, together with other relevant documents, in applications relative to the registration of Pawnshops, Money Service Business and Pawnshops with Money Service Business. The following shall serve as a guide in accomplishing the DET:

- 1. Save the downloaded DET<sup>1</sup> in your Personal Computer (PC)
- 2. The recommended excel version for the DET is Microsoft Excel 2010 and up

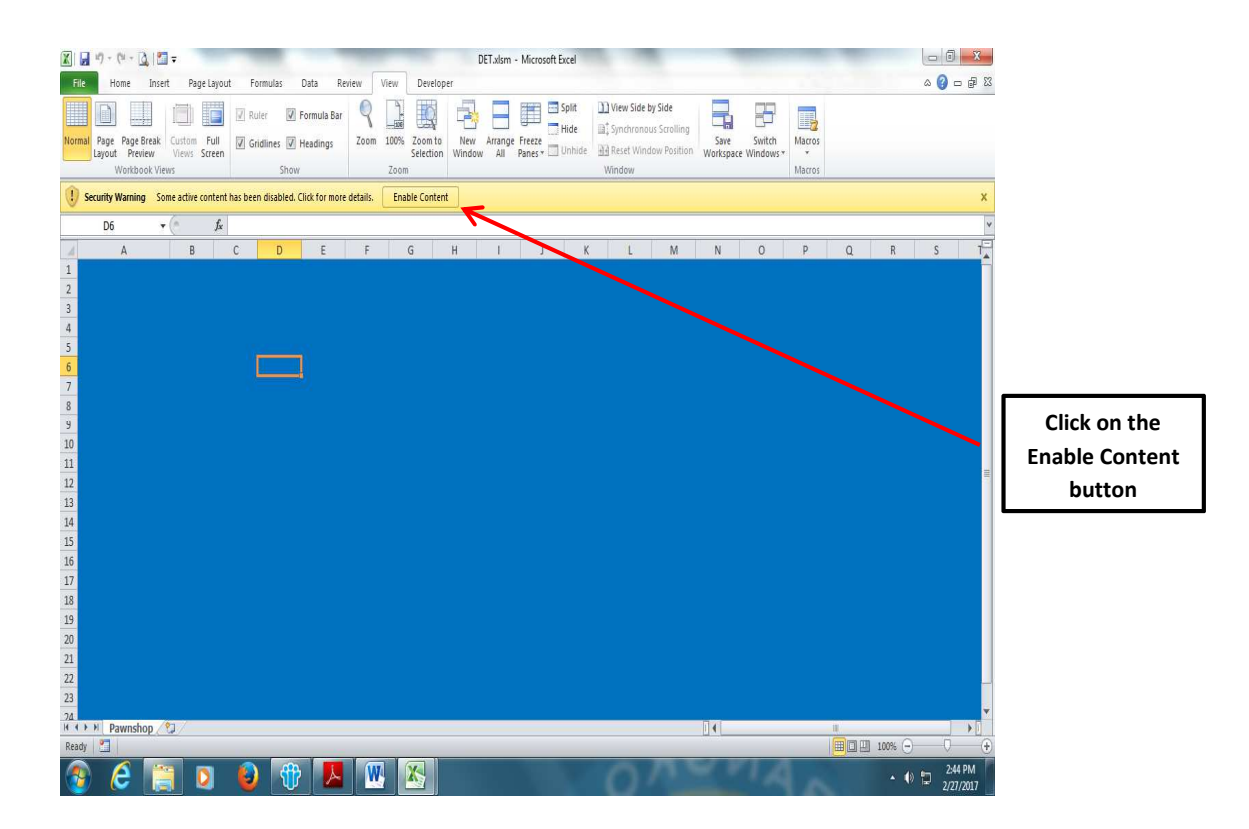

3. Open the DET file and enable the Macros

## <u>Note</u>

<sup>1</sup> Succeeding re-opening of the DET shall not require the enabling of Macros

<sup>&</sup>lt;sup>1</sup> From the website or as requested from the Integrated Supervision Department I

4. The screen below, which is the main menu shall appear once the Macros are enabled. Start the entry of data by choosing the type of company to be registered.

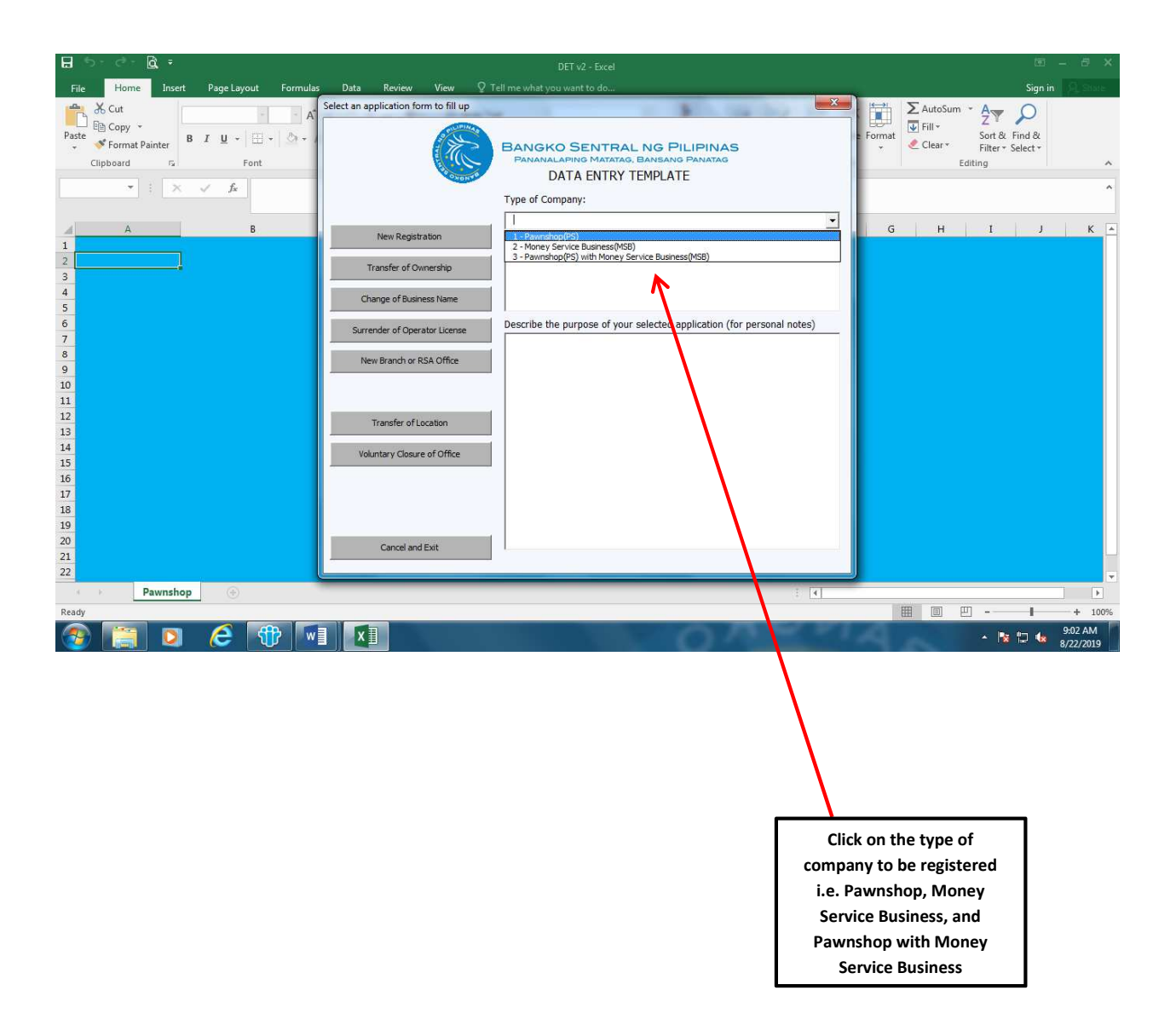

Once the type of company has been selected, enter the complete company name as shown below.

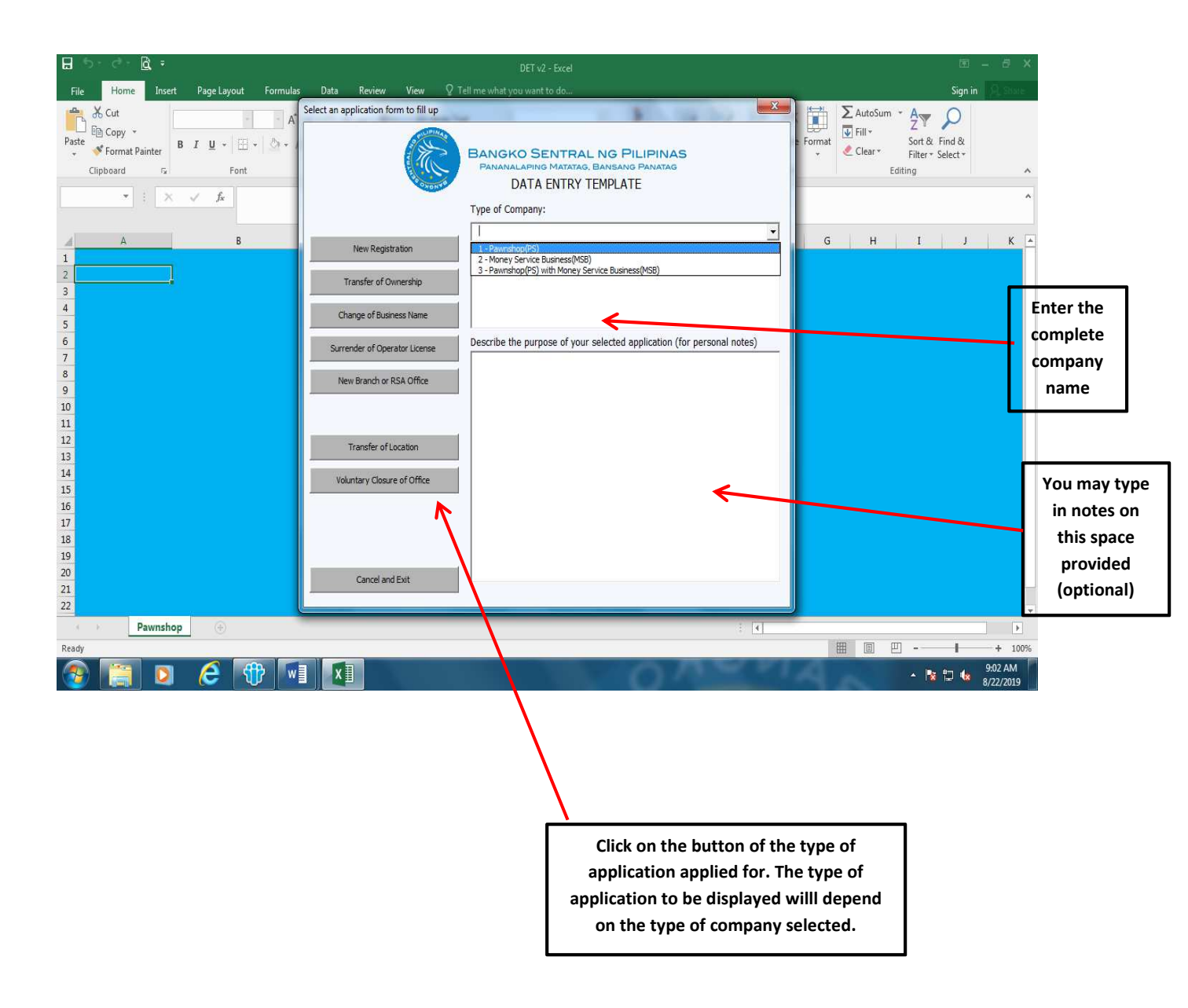

5. Upon the selection of a particular type of application, an excel file shall open. Several sheets shall be displayed depending on the type of application selected. Please refer to Annex A for the matrix of applications and the corresponding sheets that should be displayed.

## <u>Note</u>

Sheets not applicable for a particular type of application shall not be displayed. Sample sheets are shown in Annex A.1  Click on the Enter/Edit Data button, to start the input of data on the <u>Head Office Sheet</u>

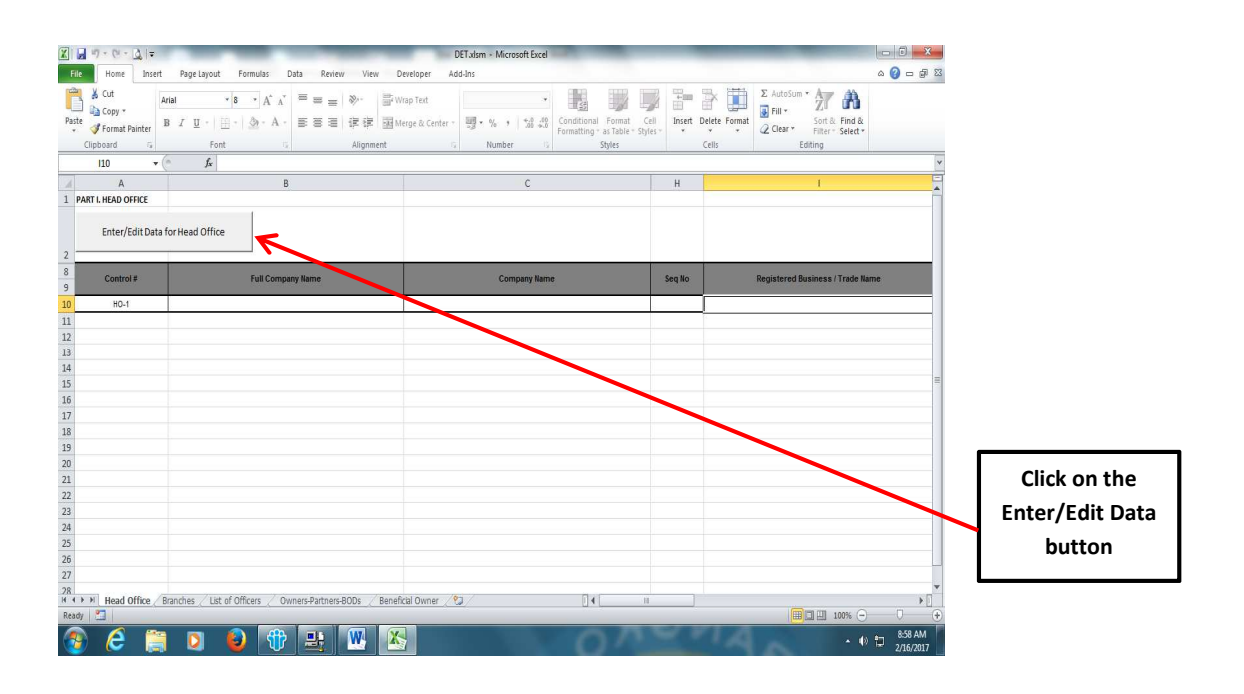

Click on the arrow head icon, to start the input of data on the <u>other</u> <u>sheets</u>

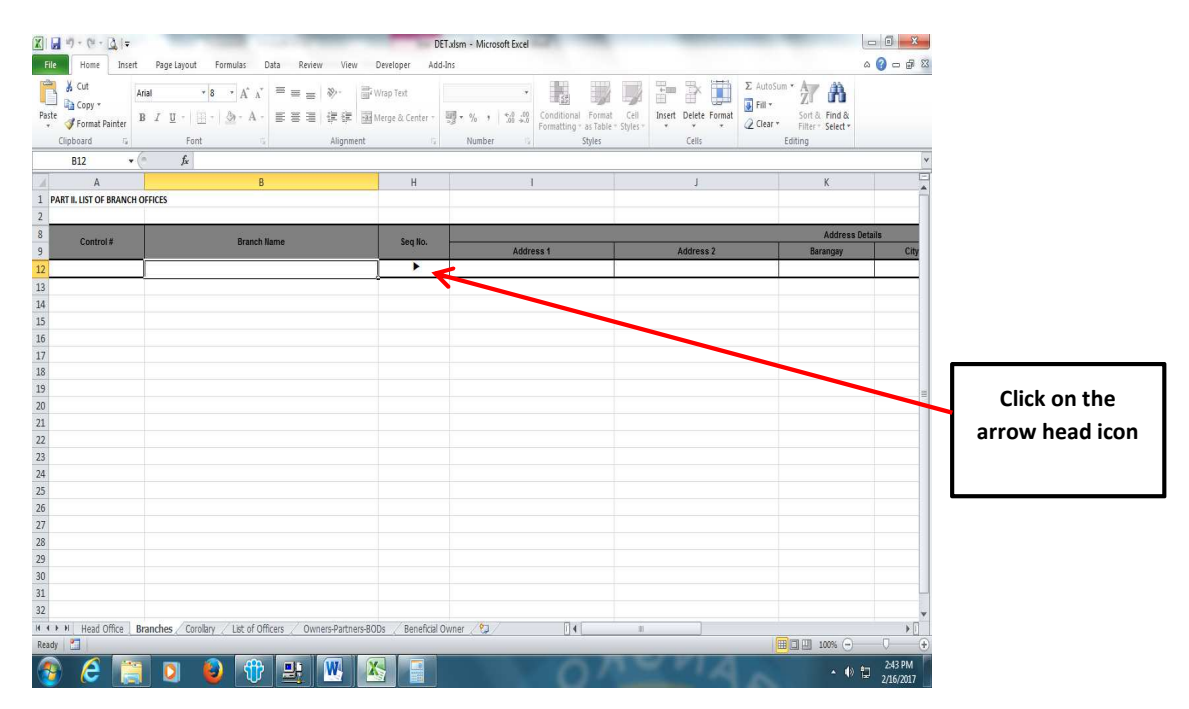

## **Notes**

- Data on the Head Office sheet should be inputted first; all the other sheets may be inputted in a non-sequential order
  - 7. Upon click on of the Enter/Edit Data button for the head office sheet or the arrowhead icon on the other sheets, the Data Entry form, which shall be used in inputting data shall be displayed.

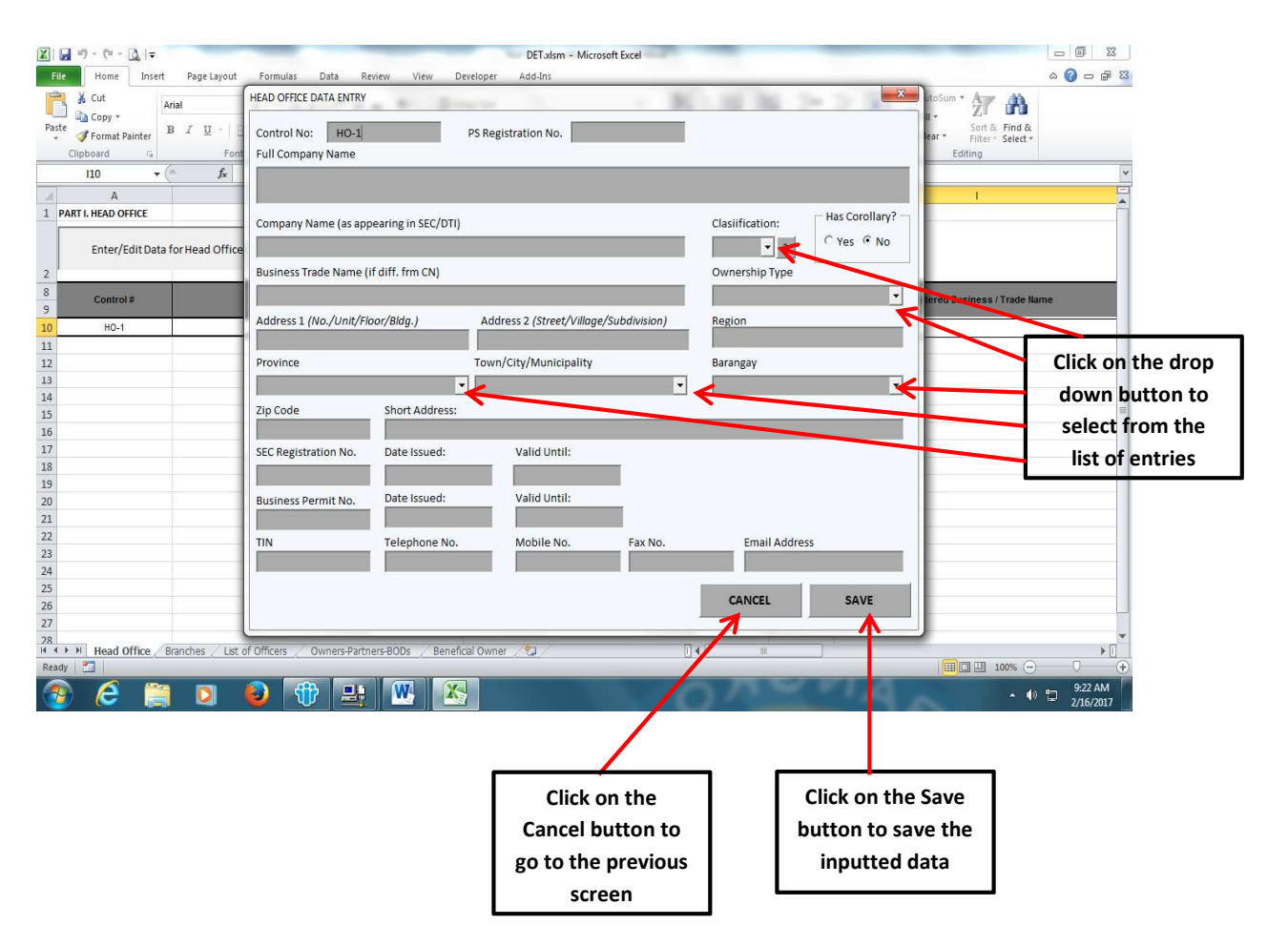

## <u>Notes</u>

a. The number of forms to be accomplished corresponds to the number of sheets, i.e. depending on the type of application as stated in item 5 above

- b. There are forms that contain drop down list wherein data encoders are required to select from the list. Selecting data from the drop down list for province, city/town, barangay, should follow this order since once a certain province is selected, the selection of town/cities would be limited to those belonging to that province; same with the barangay, only the barangays belonging to the selected province, city/town would be listed. There is no need to input data on box for region as this shall automatically be displayed once province and city have been selected
- c. The data to be inputted in the short address should be the address identified by the applicant to be appearing in the BSP Certificate of Authority (COA) for Pawnshops and Pawnshops with Money Service Business and BSP Certificate of Registration (COR) for Money Service Business
- d. Data encoders will be prompted whenever there are erroneous entries. These erroneous entries, include, among others:
  - Incorrect format (not within the specified format)
  - Blank entries
  - Failing the embedded validation (entries not within the valid values)

Data entry cannot proceed without correcting the prompted errors. See Annex B for sample prompts.

- e. Inputted data can be save using the SAVE button
- f. To continue data entry on a saved DET file, open the DET and click on the UPDATE button

| 😰 🗐 🛫 🔍 🕫 🕰 🗐 🖛 🕹 Licensing - MSBs - Microsoft Excel                                                                                                    |                                                |
|----------------------------------------------------------------------------------------------------|------------------------------------------------|
| File Home Insert Page Layout Formulas Data Review View                                                                                                    | ۵ 🚱                                            |
| <sup>1</sup> / <sub>2</sub> Coy <sup>+</sup> <sup>1</sup> / <sub>2</sub> A <sup>+</sup> <sup>1</sup> / <sub>2</sub> A <sup>+</sup> <sup>1</sup> / <sub>2</sub> M <sup>+</sup> <sup>1</sup> / <sub>2</sub> M <sup>+</sup> <td>Impert     Delete Format       Cells     Cells</td> | Impert     Delete Format       Cells     Cells |
| C5 • fr From Action From Action Pawnshon(PS)                                                                                                    | ×                                              |
| A B<br>Bangko Sentral ng Pilipinas                                                                                                    | G H I J K                                      |
| 3 4 PANAMALAPINO MATATAR, BANSANO PANATAG DATA ENTRY TEMPLATE                                                                                                    |                                                |
| 5 6 Lipdate Data Enter your Full Company Name Acc Partnershop                                                                                                    |                                                |
| 7 8 Generate Application Form                                                                                                    |                                                |
| Describe the purpose of your celected application (for personal r                                                                                                    | ates)                                          |
| 12 13                                                                                                    | =                                              |
| 14                                                                                                    |                                                |
| 16<br>17                                                                                                    |                                                |
| 18 Cancel and Exit                                                                                                    |                                                |
| 22                                                                                                    |                                                |
| 23<br>24                                                                                                    |                                                |
| 25<br>K ( + ) // Pawnshop //92 //                                                                                                    | Click on the                                   |
| Ready                                                                                                    |                                                |
| 🛞 🤌 🧕 🖺 🔚 🗐 🔀                                                                                                    | ► • 🕸 🗊 538 PM                                 |

- **To edit data on the head office sheet click on the Enter/Edit Data for Head Office button**
- To edit data on the other sheets, right click on the field to be edited, thereafter a prompt shall be displayed on the type of update/edit to be performed

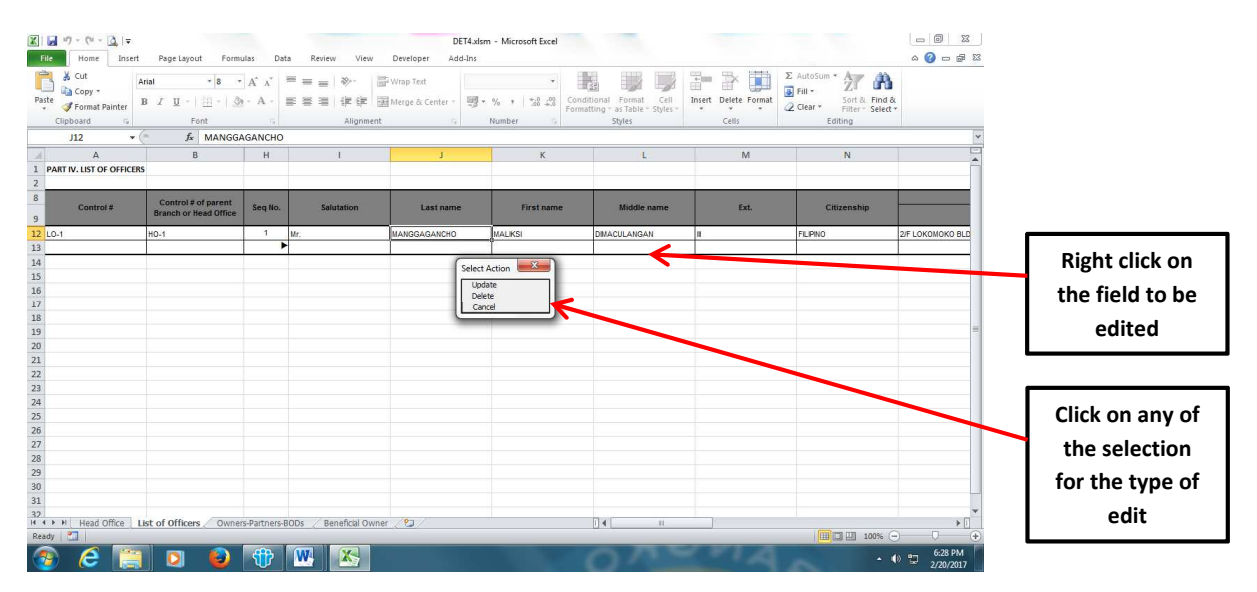

## The DET form shall be displayed for inputting of the necessary edits

| Alai       *8       X       = = **********************************                                                                                                    | K J J + (≌ + A) I =<br>File Home Insert | Page Layout Form                             | ulas Dati      | DET4.stam - Microsoft Excel                                                                                                    |
|----------------------------------------------------------------------------------------------------|-----------------------------------------|----------------------------------------------|----------------|----------------------------------------------------------------------------------------------------|
| Clipboard       Fort       Control No:       DO-1       Exting         122       Image: Control No:       Image: Control No: | Paste                                   | rial × 8 •<br>B I U •   🗵 •   3              | • A • A •      | Interfected back billing - Update     Interfected back billing - Update                                                                        |
| A       B       H       Salutation Last name       First name       Middle name       Ext       M       N         1       PARTY, LIST OF OFFICES       Address 1       (No./Lint/Floor/Bidg.)       Address 2       (Street/Village/Subdivision)       Ext.       M       N         3       Control 8 of parent       Seque.       Address 1       (No./Lint/Floor/Bidg.)       Address 2       (Street/Village/Subdivision)       Ext.       Cutrenative       Ext.       Cutrenative         12       Control 8 of parent       Seque.       FLONOMOKO BLDG.       Region       Ext.       Cutrenative       Ext.       Cutrenative         13                                                                                                    | Clipboard G                             | Font fx MANGG                                | AGANCHO        | Parent Control No: H0-1   Control No: L0-1  Cells Editing                                                                                      |
| PART N. UST OF OFFICES       Im       Im       <                                                                                                    | ٨                                       | R                                            | н              | Solutation Last appendix Section 2010 Middle appendix Section 2010                                                                             |
| 8       Control # of parent<br>Branch or Need Office       Seq No.         12       Lo1       ho-1       1         13                                                                                                    | 1 PART IV. LIST OF OFFICER              | 5                                            |                | Mangagancho Maliksi Dimaculangan III                                                                                                    |
| Province         Region         FLENO         2FLENONOKO BLD           13                                                                                                    | 8 Control #                             | Control # of parent<br>Branch or Head Office | Seq No.        | Address 1 (Wa/Unit/Floor/Bidg.) Address 2 (Street/Villoge/Subdivision) 2/F.LOKOMOKO BLDG. HABOL COR. TAKBO ST. Citizenship                     |
| 13     IST DIST M.M. (CITY OF MANILA)     INATIONAL CAPITAL REGION       14     Town/City/Municipality     Barangay       15     Town/City/Municipality     Barangay       16     Zip Code Citizenship     Postion       18     Zip Code Citizenship     Postion       19     Town/City/Municipality     Barangay       20     Town/City/Municipality     Barangay       21     Town/City/Municipality     Baranch Manager       22     Tel. No.     Mobile No.     Fax No.       23     Citz dos 7026     0917-805-9345       24     Tel. No.     Mobile No.     Fax No.       25     Citz dos 705 Briefing & AMLA Seminar     01/19/2017       26     Citz dos 75 Briefing & City/19/2017     Date of AMLA Seminar:       27     Cancel     Save                                                                                                    | 2<br>12 L0-1                            | H0-1                                         | 1              | Province Region FLPNO 2FLOKOMOKO BLD                                                                                                    |
| 18     Zip Code     Citizenship     Position     T IN       19     1004     FILIPINO     Branch Manager     123-456-679       20     Tel. No.     Mobile No.     Fax No.     Email Address       23     (02) 400-7026     0917-805-9345     mail Managagancho@gmail.com       24     Attendance to P5 Briefing:     01/19/2017     Date of AMLA Seminar:     01/20/2017       26     27     Clack I     Save     Cancel     Save                                                                                                    | 14<br>15<br>16<br>17                    |                                              |                | IST DIST M.M. (CITY OF MANILA)     ANTIONAL CAPITAL REGION     Town/City/Municipality     Barangay     MALATE (CITY DIST.)     BARANGAY 688    |
| 21     Tel. No.     Mobile No.     Fax No.     Email Address       22     (02) 400-7026     0917-805-9345     mdmanggagancho@gmail.com       23     Attendance to PS Briefing & AMLA Seminar       24     Fax No.     Email Address       25     O     Date of PS Briefing:       26     Click on the SA                                                                                                    | 18<br>19<br>20                          |                                              |                | Zip Code         Citizenship         Position         T IN           1004         FLUPINO         Branch Manager         122-456-679         = |
| 24 24 24 25 26 26 27 26 26 26 27 26 26 26 26 26 26 26 26 26 26 26 26 26                                                                                                    | 21<br>22<br>23                          |                                              |                | Tel. No. Mobile No. Fax No. Email Address Click on the SAVE                                                                                    |
|                                                                                                    | 24<br>25<br>26                          |                                              |                | G Ves C No Date of PS Briefing: 01/19/2017 Date of AMLA Seminar: 01/20/2017 Completion of edits                                                |
|                                                                                                    | 27<br>28<br>29                          |                                              |                |                                                                                                    |
|                                                                                                    | 30<br>31                                |                                              |                |                                                                                                    |
| Ited Office       List of Officers / OwnersPathers800s       / Beneficial Owner       >         Ready       □       □       □       □                                                                                                    | Ready                                   | ist of Officers Owne                         | ers-Partners-B | 8005 / Beneficial Owner / 12 / 0 / 0 / 0 / 0 / 0 / 0 / 0 / 0 / 0 /                                                                             |

8. Upon completion of data entry in all the applicable sheets, the application form may now be generated. The generated form varies depending on the type of application. For reference, kindly refer to Annex C for the different type of application forms generated.

Generation of application form may be thru:

- a) Add-Ins tab or
- b) Main Menu

## **Generation of Form Through Add-In**

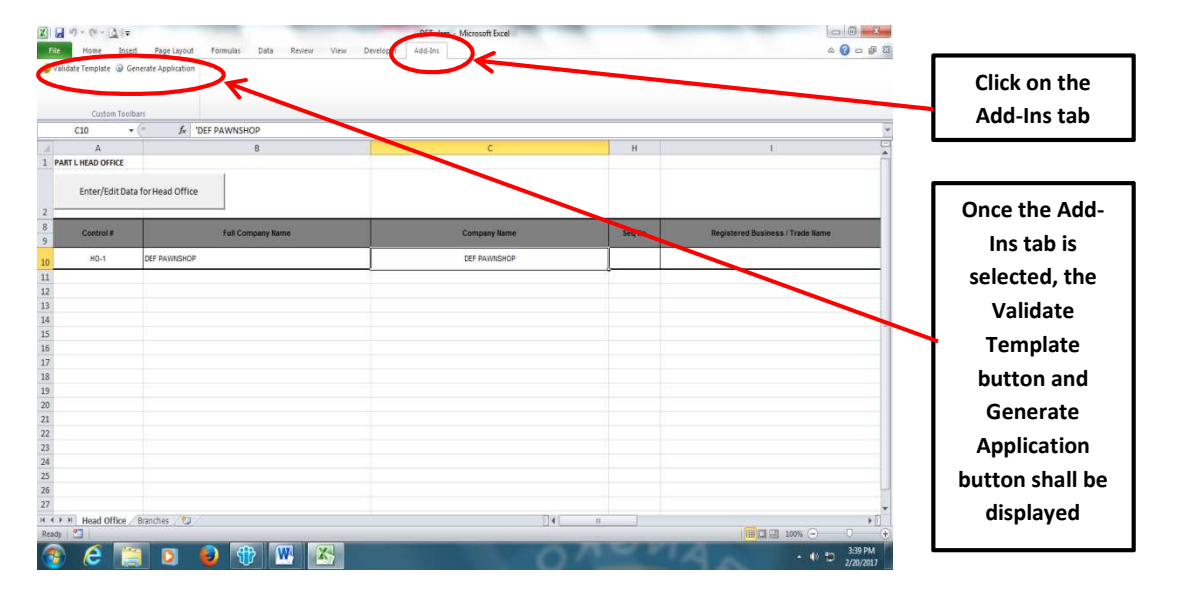

Go to any of the sheets and click on the Add-Ins tab

## <u>Note</u>

The application form will not be generated if ever there are erroneous entries inputted; hence, to check for errors, click on the Validate Template button

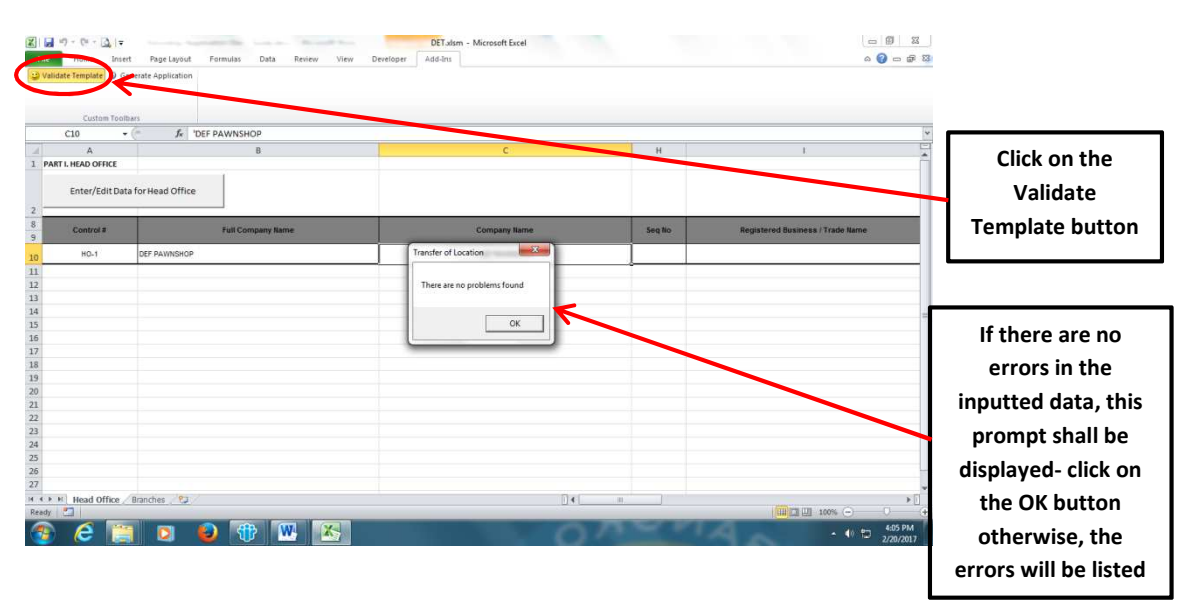

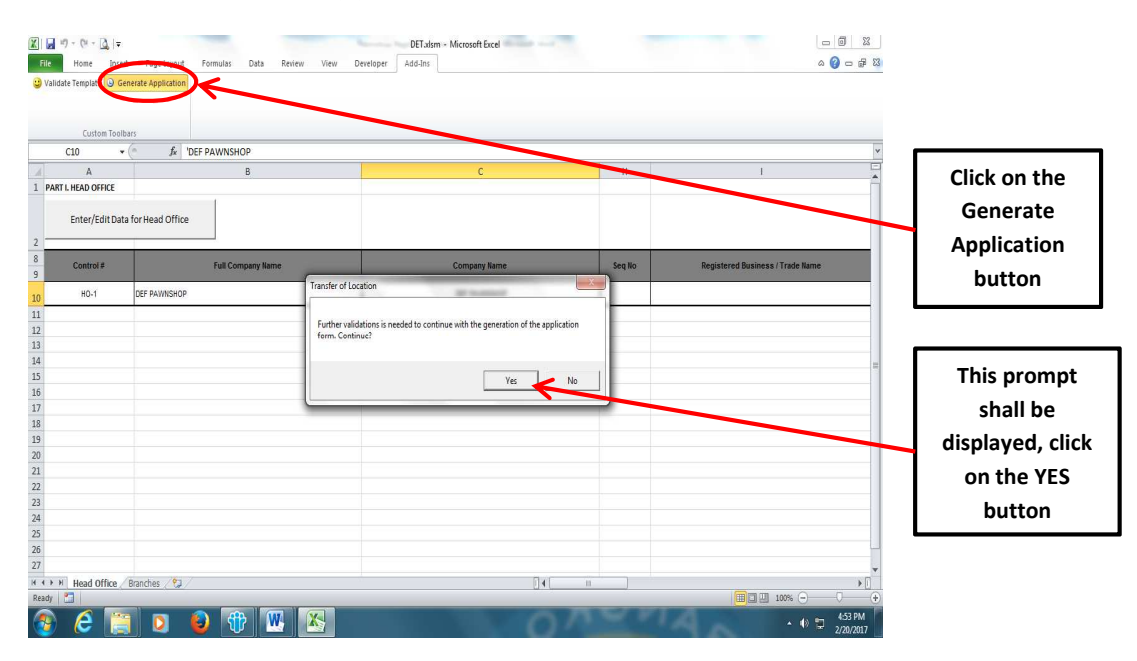

## Click on the Generate Application button

Once the YES button is selected, the location of where the application form was saved shall be displayed.

| Image: Second second second | Documenti - Microsoft Word<br>Page Layout References Maillings Review View Format<br>Don Boogh - 山 - 木 本 An 一 例 臣 - 臣 - 臣 - 臣 - 臣 # 律 2 4 『 AaBbCcDt AaBbCc AaBbCc AbbCc AaBbCc AbbCc AaBbCc AbbCc AaBbCc AbbCc AbbCc | Aasbecchi Aasbeck                                                  |
|----------------------------------------------------------------------------------------------------|----------------------------------------------------------------------------------------------------|--------------------------------------------------------------------|
| Paste<br>∗ ∳ Format Painter<br>Clipboard 5                                                                                                    | I     I     I </th <th>Subtle Em   Change by Select *  Styles by Select *  Styles Editing</th>                                                                                                    | Subtle Em   Change by Select *  Styles by Select *  Styles Editing |
| · · · · · · · · · · · · · · · · · · ·                                                                                                    |                                                                                                    |                                                                    |
| -<br>-<br>-<br>-<br>-<br>-<br>-<br>-                                                                                                    | A     B     C     X     I      Instructed datage     former finance     former finance     former finan           | Location of<br>application<br>form in the PC                       |
| N<br>-<br>-<br>-<br>-<br>-<br>-<br>-<br>-<br>-<br>-<br>-                                                                                                    |                                                                                                    |                                                                    |
| -<br>-<br>-<br>-<br>-                                                                                                    |                                                                                                    | 0 <u>v</u><br>0 z                                                  |
| Page: 1 of 1 Words: 0 🚿                                                                                                    |                                                                                                    | · □ □ □ □ 130% ○ □ • • • • • • • • • • • • • • • • • •             |

## Close the excel file

| Custom Toolbars       | f Incr namesion   |              |                          |              |
|-----------------------|-------------------|--------------|--------------------------|--------------|
| C10 +                 | JX DEP PAWNSHOP   |              | u I                      |              |
| AT L HEAD OFFICE      | 5                 |              |                          |              |
| Enter/Edit Data for H | lead Office       |              |                          | to close the |
| Control #             | Full Company Name | Company Name | Seq No Registered Busine | worksheet    |
| HO-1 DEF              | PAWNSHOP          | DEF PAWNSHOP |                          |              |
|                       |                   | 1            | -                        |              |
|                       |                   |              |                          |              |
|                       |                   |              |                          |              |
|                       |                   |              |                          | =            |
|                       |                   |              |                          |              |
|                       |                   |              |                          |              |
|                       |                   |              |                          |              |
|                       |                   |              |                          |              |
|                       |                   |              |                          |              |
|                       |                   |              |                          |              |
|                       |                   |              |                          |              |
|                       |                   |              |                          |              |
|                       |                   |              |                          |              |
|                       |                   |              |                          |              |
|                       |                   |              |                          |              |

Save the excel file

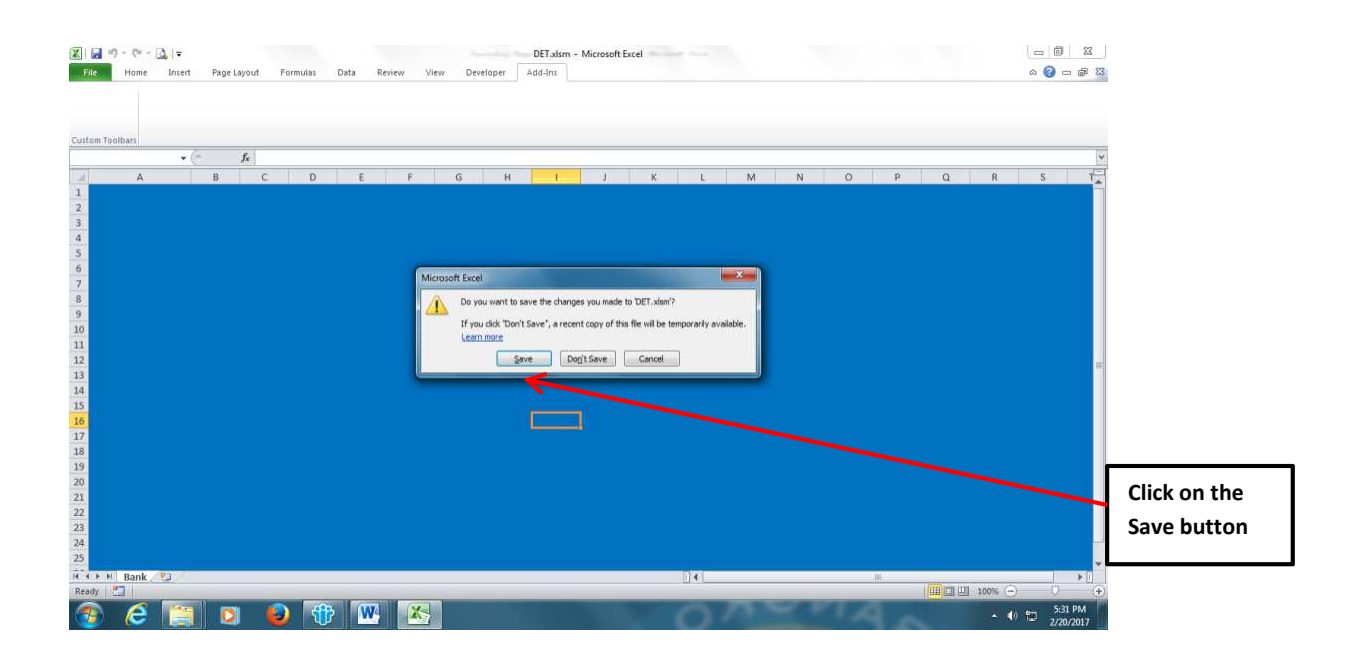

## Generation of application form thru the main menu

Click on the Generate Application Form button then click YES once the prompt appears

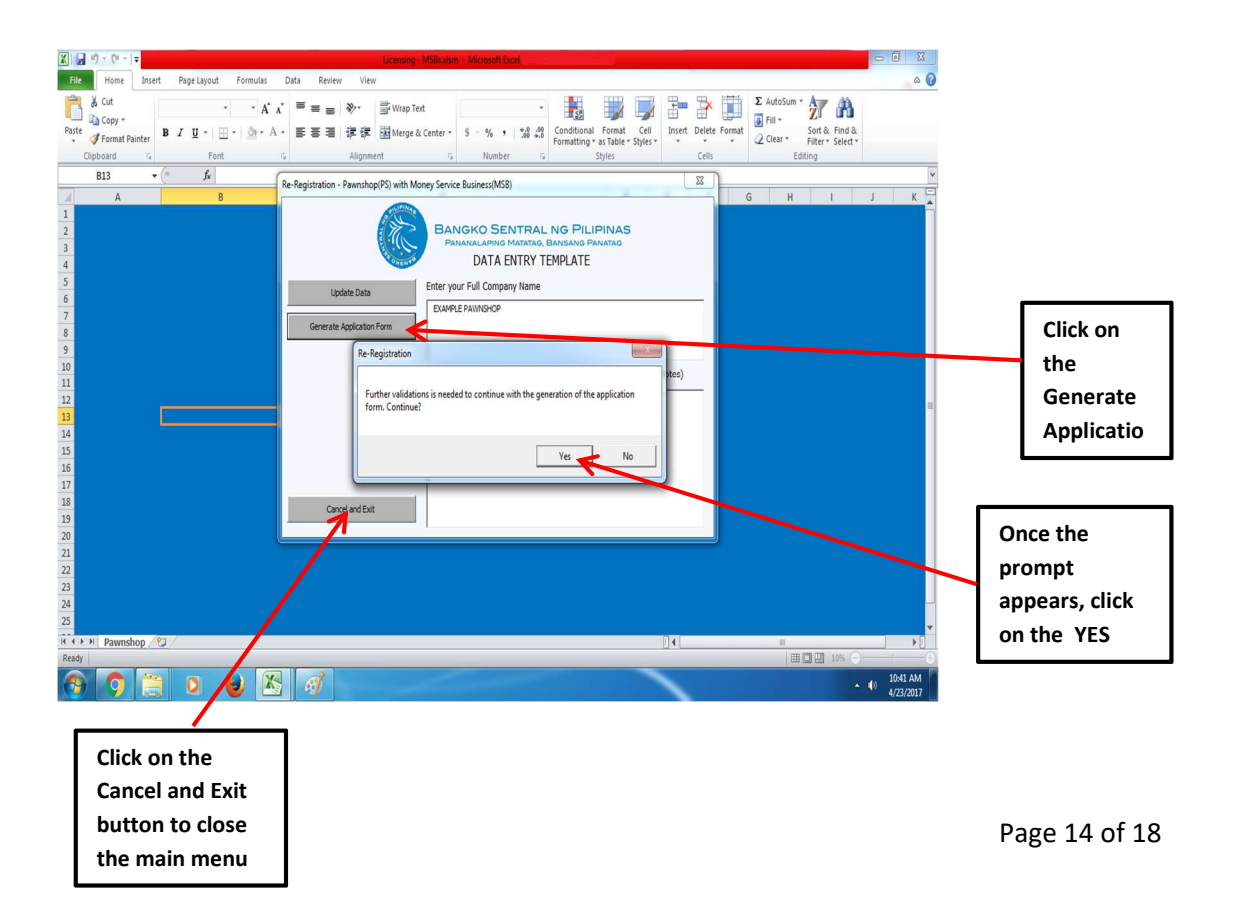

Similar to the generation of reports thru the Add-Ins tab, the location of the application form shall be displayed. Click on the Cancel and Exit button to close the menu. Click on the SAVE button to save the excel file.

9. Rename the generated application form (file) using the applicable filename as shown in the table below:

|                                           | Form   |                                           |
|-------------------------------------------|--------|-------------------------------------------|
| Application (Activity) Type               | No.    | File Name                                 |
|                                           |        | 01-001DET - <pawnshop< td=""></pawnshop<> |
| Authority to Operate a Pawnshop Business  | 01-001 | Name>                                     |
| Transfer of Ownership                     | 2P     | 2PDET - <pawnshop name=""></pawnshop>     |
| Change of Registered/Business Name        | 3P     | 3PDET - <pawnshop name=""></pawnshop>     |
| Surrender of Pawnshop Operator License    |        |                                           |
| Due to Closure of Business                | 4P     | 4PDET - <pawnshop name=""></pawnshop>     |
| Establishment of Additional Branch        | 5P     | 5PDET - <pawnshop name=""></pawnshop>     |
| Transfer of Business Location / Change of |        |                                           |
| Branch Name                               | 6P     | 6PDET - <pawnshop name=""></pawnshop>     |
| Voluntary Closure of Pawnshop Office/     |        |                                           |
| Branch                                    | 7P     | 7PDET - <pawnshop name=""></pawnshop>     |

#### PAWNSHOP

#### **MONEY SERVICE BUSINESS**

|                                             | Form   |                                          |
|---------------------------------------------|--------|------------------------------------------|
| Application (Activity) Type                 | No.    | File Name                                |
| Registration to Operate a Money Service     |        | 03-001DET - <msb entity<="" td=""></msb> |
| Business                                    | 03-001 | Name>                                    |
| Change of Registered/Business Name          | 2M     | 2MDET - <msb entity="" name=""></msb>    |
| Change in Ownership or Control              | 3M     | 3MDET - <msb entity="" name=""></msb>    |
| Establishment of New Branches and/or        |        |                                          |
| Newly-accredited Remittance Sub-agents      | 4M     | 4MDET - <msb entity="" name=""></msb>    |
| Additional/Terminated Remittance Tie-up     |        |                                          |
| Partners                                    | 5M     | 5MDET - <msb entity="" name=""></msb>    |
| Transfer of Location of Office / Remittance |        |                                          |
| Sub-agent                                   | 6M     | 6MDET - <msb entity="" name=""></msb>    |
| Additional/Terminated Business Activity     | 7M     | 7MDET - <msb entity="" name=""></msb>    |
| Change of Branch/ Remittance Sub-agent      |        |                                          |
| Name                                        | 8M     | 8MDET - <msb entity="" name=""></msb>    |
| Closure of Branch / Remittance Sub-agent    | 9M     | 9MDET - <msb entity="" name=""></msb>    |
| Closure of Business                         | 10M    | 10MDET - <msb entity="" name=""></msb>   |

Illustration: 01-001DET – ABC Pawnshop

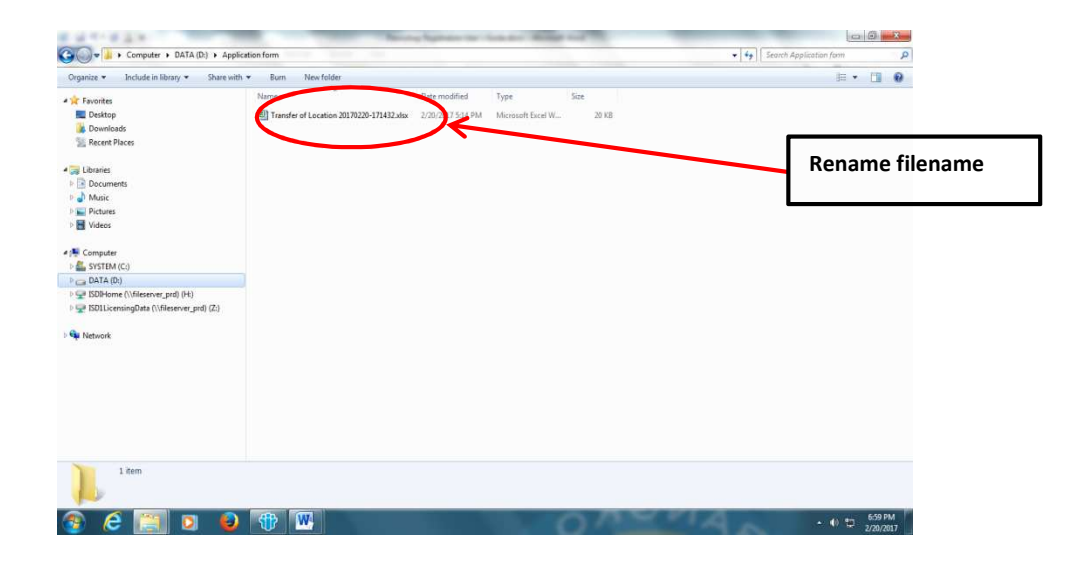

## 10. Send the DET to the prescribed email address at

<u>fsd9licensing@bsp.gov.ph</u> using the applicable subject below:

#### PAWNSHOP

| Application (Activity) Type     | Form<br>No. | Subject                                                                                                    |
|---------------------------------|-------------|----------------------------------------------------------------------------------------------------|
| Authority to Operate a Pawnshop | 01-         | 01-001 - <mode of="" submission*="">, <province,< td=""></province,<></mode>                                                                      |
| Business                        | 001         | City/Municipality**of Head Office>, <name of="" pawnshop=""></name>                                                                               |
| Transfer of Ownership           | 2P          | Form 2P - <mode of="" submission*="">, <province,<br>City/Municipality**of Head Office&gt;, <name of="" pawnshop=""></name></province,<br></mode> |
| Change of Registered/Business   |             | Form 3P - <mode of="" submission*="">, <province,< td=""></province,<></mode>                                                                     |
| Name                            | 3P          | City/Municipality**of Head Office>, <name of="" pawnshop=""></name>                                                                               |
| Surrender of Pawnshop Operator  |             |                                                                                                    |
| License Due to Closure of       |             | Form 4P - <mode of="" submission*="">, <province,< td=""></province,<></mode>                                                                     |
| Business                        | 4P          | City/Municipality**of Head Office>, <name of="" pawnshop=""></name>                                                                               |
| Establishment of Additional     |             | Form 5P - <mode of="" submission*="">, <province,< td=""></province,<></mode>                                                                     |
| Branch                          | 5P          | City/Municipality**of Head Office>, <name of="" pawnshop=""></name>                                                                               |
| Transfer of Business Location / |             | Form 6P - <mode of="" submission*="">, <province,< td=""></province,<></mode>                                                                     |
| Change of Branch Name           | 6P          | City/Municipality**of Head Office>, <name of="" pawnshop=""></name>                                                                               |
| Voluntary Closure of Pawnshop   |             | Form 7P - <mode of="" submission*="">, <province,< td=""></province,<></mode>                                                                     |
| Office/ Branch                  | 7P          | City/Municipality**of Head Office>, <name of="" pawnshop=""></name>                                                                               |

\* Mode of submission of documents is **Personal** if through Personal filing or **Mail** if through Postal/Courier services

\*\* The city/municipality in the subject refers to the location of the head office

#### <u>Illustration</u>

Subject: 01-001 - Personal, Metro Manila, Manila, ABC Pawnshop

#### MONEY SERVICE BUSINESS

|                                                                                   | Form       |                                                                                                    |
|-----------------------------------------------------------------------------------|------------|----------------------------------------------------------------------------------------------------|
| Application (Activity) Type                                                       | No.        | Subject                                                                                                    |
| Registration to Operate a Money<br>Service Business                               | 03-<br>001 | 03-001 - <mode of="" submission*="">, <province,<br>City/Municipality**of Head Office&gt;, <msb entity="" name=""></msb></province,<br></mode>   |
| Change of Registered/Business<br>Name                                             | 2M         | Form 2M - <mode of="" submission*="">, <province,<br>City/Municipality**of Head Office&gt;, <msb entity="" name=""></msb></province,<br></mode>  |
| Change in Ownership or Control                                                    | 3M         | Form 3M - <mode of="" submission*="">, <province,<br>City/Municipality**of Head Office&gt;, <msb entity="" name=""></msb></province,<br></mode>  |
| Establishment of New Branches<br>and/or Newly-accredited<br>Remittance Sub-agents | 4M         | Form 4M - <mode of="" submission*="">, <province,<br>City/Municipality**of Head Office&gt;, <msb entity="" name=""></msb></province,<br></mode>  |
| Additional/Terminated<br>Remittance Tie-up Partners                               | 5M         | Form 5M - <mode of="" submission*="">, <province,<br>City/Municipality**of Head Office&gt;, <msb entity="" name=""></msb></province,<br></mode>  |
| Transfer of Location of Office /<br>Remittance Sub-agent                          | 6M         | Form 6M - <mode of="" submission*="">, <province,<br>City/Municipality**of Head Office&gt;, <msb entity="" name=""></msb></province,<br></mode>  |
| Additional/Terminated Business<br>Activity                                        | 7M         | Form 7M - <mode of="" submission*="">, <province,<br>City/Municipality**of Head Office&gt;, <msb entity="" name=""></msb></province,<br></mode>  |
| Change of Branch/ Remittance<br>Sub-agent Name                                    | 8M         | Form 8M - <mode of="" submission*="">, <province,<br>City/Municipality**of Head Office&gt;, <msb entity="" name=""></msb></province,<br></mode>  |
| Closure of Branch / Remittance<br>Sub-agent                                       | 9M         | Form 9M - <mode of="" submission*="">, <province,<br>City/Municipality**of Head Office&gt;, <msb entity="" name=""></msb></province,<br></mode>  |
| Closure of Business                                                               | 10M        | Form 10M - <mode of="" submission*="">, <province,<br>City/Municipality**of Head Office&gt;, <msb entity="" name=""></msb></province,<br></mode> |

\* Mode of submission of documents is **Personal** if through Personal filing or **Mail** if through Postal/Courier services

\*\* The city/municipality in the subject refers to the location of the head office

## **Illustration**

Subject : 03-001 - Mail, Cebu, Cebu City, CDE MONEY CHANGER

11. Print the DET generated application form and submit together with the other documents via courier or thru the ISD I counter

#### A. Matrix of Types of Application and the Sheets to be Accomplished for Pawnshops without Money Service Business

|                                                                |                        |                |          |                                     |                     | Sheets                      |              |                                 |                      |
|----------------------------------------------------------------|------------------------|----------------|----------|-------------------------------------|---------------------|-----------------------------|--------------|---------------------------------|----------------------|
| Type of Application                                            | Registration<br>Number | Head<br>Office | Branches | Corollary<br>(if with<br>corollary) | List of<br>Officers | Owners-<br>Partners-<br>BOD | Shareholders | Shareholders of<br>Shareholders | Beneficial<br>Owners |
| Issuance of Authority to Operate a Pawns                       | shop                   |                |          |                                     |                     |                             |              |                                 |                      |
| New pawnshop operator/<br>Reclassification of Pawnshop License |                        |                |          |                                     |                     |                             |              |                                 |                      |
| Sole Proprietorship                                            |                        | ✓              |          | ✓                                   | ✓                   | ✓                           |              |                                 | ✓                    |
| Partnership                                                    |                        | ✓              |          | ✓                                   | ✓                   | ✓                           |              |                                 | ✓                    |
| Corporation                                                    |                        | ✓              |          | ✓                                   | ✓                   | ✓                           | ✓            | ✓                               | ✓                    |
| Transfer of Ownership                                          | -                      |                |          | -                                   | -                   | -                           |              |                                 |                      |
| Full transfer of Ownership                                     |                        |                |          |                                     |                     |                             |              |                                 |                      |
| Sole Proprietorship                                            | ✓                      | √              |          | ✓                                   | ✓                   | ✓                           |              |                                 | ✓                    |
| Partnership                                                    | ✓                      | √              |          | ✓                                   | ✓                   | ✓                           |              |                                 | ✓                    |
| Corporation                                                    | ✓                      | ✓              |          | ✓                                   | ✓                   | ✓                           | ✓            | ✓                               | ✓                    |
| Partial transfer of ownership                                  |                        |                |          |                                     |                     |                             |              |                                 |                      |
| Sole Proprietorship                                            |                        |                |          |                                     |                     |                             |              |                                 | ✓                    |
| Partnership                                                    |                        |                |          |                                     |                     |                             |              |                                 | ✓                    |
| Corporation                                                    | ✓                      | ✓              |          | ✓                                   |                     |                             | ✓            |                                 | ✓                    |
| Transfer of Ownership from a<br>deceased person to heirs       |                        |                |          |                                     |                     |                             |              |                                 |                      |
| Sole Proprietorship                                            | ✓                      | √              |          | √                                   | ✓                   | ✓                           |              |                                 | √                    |
| Change of Registered/Business Name                             | ✓                      | ~              |          | ~                                   |                     |                             |              |                                 |                      |
| Surrender of Pawnshop Operator                                 |                        |                |          |                                     |                     |                             |              |                                 |                      |
| License Due to Closure of Business                             | $\checkmark$           | $\checkmark$   |          | $\checkmark$                        |                     |                             |              |                                 |                      |
| Establishment of Additional Branch                             | ✓                      |                | ✓        | ✓                                   | ✓                   |                             |              |                                 |                      |
| Transfer of Business Location/Change of                        |                        |                |          |                                     |                     |                             |              |                                 |                      |
| Branch Name                                                    | $\checkmark$           | $\checkmark$   | ✓        | $\checkmark$                        |                     |                             |              |                                 |                      |
| Voluntary Closure of Pawnshop                                  |                        |                |          |                                     |                     |                             |              |                                 |                      |
| Office/Branch                                                  | ✓                      |                | ✓        | ✓                                   |                     |                             |              |                                 |                      |

#### B. Matrix of Types of Application and the Sheets to be Accomplished for Money Service Business (MSB) and Pawnshops with MSB

|                                                                                |                        |                |          |             |      |                     | Shee                        | ets          |                                 |                      |         |
|--------------------------------------------------------------------------------|------------------------|----------------|----------|-------------|------|---------------------|-----------------------------|--------------|---------------------------------|----------------------|---------|
| Type of Application                                                            | Registration<br>Number | Head<br>Office | Branches | MSB<br>Type | RSA* | List of<br>Officers | Owners-<br>Partners-<br>BOD | Shareholders | Shareholders of<br>Shareholders | Beneficial<br>Owners | Tie-up* |
| Issuance of Certificate of Registration                                        |                        | -              |          |             |      | -                   |                             |              |                                 |                      | •       |
| New operator/                                                                  |                        |                |          |             |      |                     |                             |              |                                 |                      |         |
| <b>Reclassification of Registration</b>                                        |                        |                |          |             |      |                     |                             |              |                                 |                      |         |
| Category                                                                       |                        |                |          |             |      |                     |                             |              |                                 |                      |         |
| Sole Proprietorship                                                            |                        | ✓              |          | ✓           |      | ✓                   | ✓                           |              |                                 | ~                    | ✓       |
| Partnership                                                                    |                        | ✓              |          | ✓           |      | ✓                   | ✓                           |              |                                 | ~                    | ✓       |
| Corporation                                                                    |                        | ✓              |          | ✓           | ✓    | ✓                   | ✓                           | ✓            | ✓                               | ✓                    | ✓       |
| Cooperative                                                                    |                        | ✓              |          | ✓           |      | ✓                   | ✓                           | ✓            | ✓                               | ✓                    | ✓       |
| Change of Registered/Business Name                                             | ~                      | ~              |          |             |      |                     |                             |              |                                 |                      |         |
| Change in Ownership or Control                                                 | •                      |                |          |             |      |                     |                             | •            |                                 |                      |         |
| Full transfer of Ownership                                                     |                        |                |          |             |      |                     |                             |              |                                 |                      |         |
| Sole Proprietorship                                                            | ✓                      | ✓              |          |             |      | √                   | √                           |              |                                 | ✓                    |         |
| Partnership                                                                    | ✓                      | ✓              |          |             |      | ✓                   | ✓                           |              |                                 | $\checkmark$         |         |
| Corporation                                                                    | ✓                      | ✓              |          |             |      | ✓                   | ✓                           | ✓            | ✓                               | $\checkmark$         |         |
| Partial transfer of ownership                                                  |                        |                |          |             |      |                     |                             |              |                                 |                      |         |
| Sole Proprietorship                                                            |                        |                |          |             |      |                     |                             |              |                                 | ✓                    |         |
| Partnership                                                                    |                        |                |          |             |      |                     |                             |              |                                 | ✓                    |         |
| Corporation                                                                    | ✓                      | ✓              |          |             |      |                     |                             | ✓            |                                 | ✓                    |         |
| Transfer of Ownership from a                                                   |                        |                |          |             |      |                     |                             |              |                                 |                      |         |
| deceased person to heirs                                                       |                        |                |          |             |      |                     |                             |              |                                 |                      |         |
| Sole Proprietorship                                                            | ✓                      | ✓              |          |             |      | ~                   | ✓                           |              |                                 | √                    |         |
| Establishment of New Branches and/or<br>Newly-accredited Remittance Sub-agents | ✓                      |                | ✓        | ~           | ✓    | ~                   |                             |              |                                 |                      |         |
| Additional/Terminated Remittance Tie-                                          |                        |                |          |             |      |                     |                             |              |                                 |                      |         |
| up Partners                                                                    |                        |                |          |             |      |                     |                             |              |                                 |                      | ✓       |
| Transfer of Location of Office/Remittance                                      | •                      |                |          |             |      |                     |                             |              |                                 |                      |         |
| Sub-agent                                                                      | ✓                      | ✓              | ✓        |             | ✓    |                     |                             |              |                                 |                      |         |
| Additional (Terminated Rusiness Astivity                                       |                        |                |          |             |      |                     |                             |              |                                 |                      |         |
| Change of Branch / Remittance Sub agent                                        |                        |                |          | •           |      |                     |                             |              |                                 |                      | v       |
| Name                                                                           | ./                     |                |          |             |      |                     |                             |              |                                 |                      |         |
|                                                                                | •                      |                | v        |             |      |                     |                             |              |                                 |                      |         |
| Closure of Branch / Pomittance Sub agent                                       | 1                      |                | 1        |             |      |                     |                             |              |                                 |                      |         |
| Closure of Business                                                            | •                      | 1              | -        |             |      |                     |                             |              |                                 |                      |         |
|                                                                                |                        | 1 .            | 1        |             |      | 1                   | 1                           | 1            | 1                               |                      | 1       |

\*Applicable to Remittance Transfer Companies only

## Sample excel file showing the applicable sheets

## Application for Re-registration

| = 2 - 17 - 12 =        | _                                                       |                      | DETadsm - Microsoft Excel                                          | Carlo and a second                                                  | -                      | and the second second se | - C - X |
|------------------------|---------------------------------------------------------|----------------------|--------------------------------------------------------------------|---------------------------------------------------------------------|------------------------|----------------------------------------------------------------------------------------------------|---------|
| File Home Inser        | ert Page Layout Formulas Data Review                    | View Developer A     | dd-Ins                                                             |                                                                     |                        |                                                                                                    | 🖶 🗆 🚱 ۵ |
| Aste Service Clipboard | $ \begin{array}{c c c c c c c c c c c c c c c c c c c $ | Wrap Text            | •<br>•<br>•<br>•<br>•<br>•<br>•<br>•<br>•<br>•<br>•<br>•<br>•<br>• | Conditional Format Cell<br>Formatting - as Table - Styles<br>Styles | Insert Deleta<br>Cells | ∑ AutoSum *<br>Format<br>Clear * Find &<br>Editing                                                                                                    |         |
| 110 -                  | fx fx                                                   |                      |                                                                    |                                                                     |                        |                                                                                                    |         |
| A                      | В                                                       |                      | С                                                                  |                                                                     | н                      | 1                                                                                                    |         |
| PART I. HEAD OFFICE    |                                                         |                      |                                                                    |                                                                     |                        |                                                                                                    |         |
| Enter/Edit Dat         | ta for Head Office                                      |                      |                                                                    |                                                                     |                        |                                                                                                    |         |
| Control #              | Full Company Name                                       |                      | Company Nam                                                        | ,                                                                   | Seq No                 | Registered Business / Trade Nam                                                                                                    | e       |
| HO-1                   |                                                         |                      |                                                                    |                                                                     |                        |                                                                                                    |         |
|                        |                                                         |                      |                                                                    |                                                                     |                        |                                                                                                    |         |
| 1                      |                                                         |                      |                                                                    |                                                                     |                        |                                                                                                    |         |
| 1                      |                                                         |                      |                                                                    |                                                                     |                        |                                                                                                    |         |
|                        |                                                         |                      |                                                                    |                                                                     |                        |                                                                                                    |         |
|                        |                                                         |                      |                                                                    |                                                                     |                        |                                                                                                    |         |
|                        |                                                         |                      |                                                                    |                                                                     |                        |                                                                                                    |         |
|                        |                                                         |                      |                                                                    |                                                                     |                        |                                                                                                    |         |
|                        |                                                         |                      |                                                                    |                                                                     |                        |                                                                                                    |         |
|                        |                                                         |                      |                                                                    |                                                                     |                        |                                                                                                    |         |
|                        |                                                         |                      |                                                                    |                                                                     |                        |                                                                                                    |         |
|                        |                                                         |                      |                                                                    |                                                                     |                        |                                                                                                    |         |
|                        |                                                         |                      |                                                                    |                                                                     |                        |                                                                                                    |         |
| 5                      |                                                         |                      |                                                                    |                                                                     |                        |                                                                                                    |         |
|                        |                                                         |                      |                                                                    |                                                                     |                        |                                                                                                    |         |
| Head Office            | Branches / List of Officers / Owners-Partners-BOD       | / Beneficial Owner / | 2                                                                  | 1                                                                   |                        |                                                                                                    | •       |
| tady                   |                                                         |                      |                                                                    |                                                                     | _                      | 100% -                                                                                                    | 0       |
| 😰 🥭 📋                  | 🔋 🖸 😫 🕆 🖳                                               |                      |                                                                    |                                                                     |                        |                                                                                                    | 8:58 AM |

## Application for transfer of Location

| X . " - C - A -                                                       |                                                                              | DETulsm - Microsoft Excel                                                                    | -             |                                                                                                    | - 0 - X   |
|-----------------------------------------------------------------------|------------------------------------------------------------------------------|----------------------------------------------------------------------------------------------|---------------|----------------------------------------------------------------------------------------------------|-----------|
| File Home Insert                                                      | Page Layout Formulas Data Review View D                                      | veloper Add-Ins                                                                              |               |                                                                                                    | ۵ 🕜 🗖 🗗 ۵ |
| ↓ Cut     Arial       ↓ Copy *     Paste       ↓     ✓ Format Painter | *8 * A* X*     = = = ※·     副       I U · □ · □ · ○ · A ·     臣 善 三 律律     国 | ap Text<br>rge & Center - 97 % > 126 450<br>Conditional Format<br>Formatting - as Table - 50 | Cell Insert I | Delete Format<br>→ → → ∑ AutoSum → ∑ AutoSum → ∑ AutoS |           |
| Clipboard 12                                                          | Font G Alignment                                                             | Number 🖓 Styles                                                                              |               | Cells Editing                                                                                                    |           |
| AF10 • (*                                                             | k                                                                            |                                                                                              | 0             |                                                                                                    |           |
| A A                                                                   | В                                                                            | C                                                                                            | Н             |                                                                                                    |           |
| Enter/Edit Data for P                                                 | Head Office                                                                  |                                                                                              |               |                                                                                                    |           |
| 8 Control #                                                           | Full Company Name                                                            | Company Name                                                                                 | Seq No        | Registered Business / Trade Na                                                                                                    | me        |
| 10 HO-1                                                               |                                                                              |                                                                                              |               |                                                                                                    |           |
| 11                                                                    |                                                                              |                                                                                              |               |                                                                                                    |           |
| 12                                                                    |                                                                              |                                                                                              |               |                                                                                                    |           |
| 13                                                                    |                                                                              |                                                                                              |               |                                                                                                    |           |
| 14                                                                    |                                                                              |                                                                                              |               |                                                                                                    |           |
| 16                                                                    |                                                                              |                                                                                              |               |                                                                                                    |           |
| 17                                                                    |                                                                              |                                                                                              |               |                                                                                                    |           |
| 18                                                                    |                                                                              |                                                                                              |               |                                                                                                    |           |
| 19                                                                    |                                                                              |                                                                                              |               |                                                                                                    |           |
| 20                                                                    |                                                                              |                                                                                              |               |                                                                                                    |           |
| 2                                                                     |                                                                              |                                                                                              |               |                                                                                                    |           |
| 22                                                                    |                                                                              |                                                                                              |               |                                                                                                    |           |
| 24                                                                    |                                                                              |                                                                                              |               |                                                                                                    |           |
| 25                                                                    |                                                                              |                                                                                              |               |                                                                                                    |           |
| 26                                                                    |                                                                              |                                                                                              |               |                                                                                                    |           |
| 27                                                                    |                                                                              |                                                                                              |               |                                                                                                    |           |
| Head Office Bran                                                      | ches / 2                                                                     |                                                                                              |               |                                                                                                    |           |
| Ready                                                                 |                                                                              |                                                                                              |               | 🔟 🛄 100% 🕞                                                                                                    | 0 0       |
| 📀 ၉ 📋                                                                 | 🔰 🔒 🛞 📑 🐘 📔                                                                  |                                                                                              |               | • 0                                                                                                    | 3:11 PM   |

Application for Change of Business Name

| X 🔒   | ii) - (i - [ <u>]</u>  ∓                                                                           |                                                                                                    |                                                   | DET.x                                | Ism + Microsoft Excel                      | -                                                   |                      | -                      |                                                                                          | - 6 ×     |
|-------|----------------------------------------------------------------------------------------------------|----------------------------------------------------------------------------------------------------|---------------------------------------------------|--------------------------------------|--------------------------------------------|-----------------------------------------------------|----------------------|------------------------|------------------------------------------------------------------------------------------|-----------|
| File  | Home Insert                                                                                        | Page Layout Formulas Data                                                                                                    | Review View De                                    | veloper Add-Ins                      |                                            |                                                     |                      |                        |                                                                                          | ت 🖬 🗆 🜔 ه |
| Paste | <ul> <li>Kut</li> <li>Ariz</li> <li>Copy ≠</li> <li>Format Painter</li> <li>Clipboard ≤</li> </ul> | H <b>* 8 * A</b> <sup>*</sup> λ <sup>*</sup> <b>Ξ</b><br><i>I</i> <sup>*</sup> <u>U</u> +   <u>U</u> +   <u>Δ</u> + <b>A</b> +<br>Font 5 | ■ =   参·   副 Wr<br>■ ■ ■   定住   国 Me<br>Alignment | ap Text<br>rge & Center न म्यु<br>्य | •<br>• % • <sup>+</sup> .0 ÷.0<br>Number ○ | Conditional Format<br>Formatting as Table<br>Styles | t Cell<br>+ Styles - | Delete Format<br>Cells | ∑ AutoSum * A<br>Fill * ZI Pill<br>Clear * Sort & Find &<br>Filter * Select *<br>Editing |           |
|       | AF10 - (*                                                                                          | f <sub>x</sub>                                                                                                    |                                                   |                                      |                                            |                                                     |                      | -200                   |                                                                                          | ~         |
| A     | A                                                                                                  | В                                                                                                    |                                                   |                                      | С                                          |                                                     | н                    |                        | 1                                                                                        | -         |
| 1 PA  | RT I. HEAD OFFICE                                                                                  |                                                                                                    |                                                   |                                      |                                            |                                                     |                      |                        |                                                                                          | î         |
| 2     | Enter/Edit Data fo                                                                                 | r Head Office                                                                                                    |                                                   |                                      |                                            |                                                     |                      |                        |                                                                                          |           |
| 8     | Control #                                                                                          | Full Company I                                                                                                    | Name                                              |                                      | Company Name                               |                                                     | Seq No               |                        | Registered Business / Trade Na                                                           | me        |
| 10    | HO-1                                                                                               |                                                                                                    |                                                   |                                      |                                            |                                                     |                      |                        |                                                                                          |           |
| 11    |                                                                                                    |                                                                                                    |                                                   |                                      |                                            |                                                     |                      |                        |                                                                                          |           |
| 12    |                                                                                                    |                                                                                                    |                                                   |                                      |                                            |                                                     |                      |                        |                                                                                          |           |
| 14    |                                                                                                    |                                                                                                    |                                                   |                                      |                                            |                                                     |                      |                        |                                                                                          |           |
| 15    |                                                                                                    |                                                                                                    |                                                   |                                      |                                            |                                                     |                      |                        |                                                                                          |           |
| 16    |                                                                                                    |                                                                                                    |                                                   |                                      |                                            |                                                     |                      |                        |                                                                                          |           |
| 17    |                                                                                                    |                                                                                                    |                                                   |                                      |                                            |                                                     |                      |                        |                                                                                          |           |
| 18    |                                                                                                    |                                                                                                    |                                                   |                                      |                                            |                                                     |                      |                        |                                                                                          |           |
| 19    |                                                                                                    |                                                                                                    |                                                   |                                      |                                            |                                                     |                      |                        |                                                                                          |           |
| 20    |                                                                                                    |                                                                                                    |                                                   |                                      |                                            |                                                     |                      |                        |                                                                                          |           |
| 22    |                                                                                                    |                                                                                                    |                                                   |                                      |                                            |                                                     |                      |                        |                                                                                          |           |
| 23    |                                                                                                    |                                                                                                    |                                                   |                                      |                                            |                                                     |                      |                        |                                                                                          |           |
| 24    |                                                                                                    |                                                                                                    |                                                   |                                      |                                            |                                                     |                      |                        |                                                                                          |           |
| 25    |                                                                                                    |                                                                                                    |                                                   |                                      |                                            |                                                     |                      |                        |                                                                                          |           |
| 20    |                                                                                                    |                                                                                                    |                                                   |                                      |                                            |                                                     |                      |                        |                                                                                          |           |
| -     |                                                                                                    |                                                                                                    |                                                   |                                      |                                            |                                                     |                      |                        |                                                                                          | *         |
| 4.4.3 | Head Office                                                                                        |                                                                                                    |                                                   |                                      |                                            |                                                     | 18                   |                        |                                                                                          | → []      |
| Keady |                                                                                                    |                                                                                                    |                                                   |                                      | _                                          | -                                                   | -                    |                        |                                                                                          | 250.014   |
| 1     | e 📄                                                                                                | 0 🥹 🖤                                                                                                    |                                                   |                                      |                                            | 01                                                  |                      | -                      | - 0                                                                                      | 2/16/2017 |

## Application for New Registration

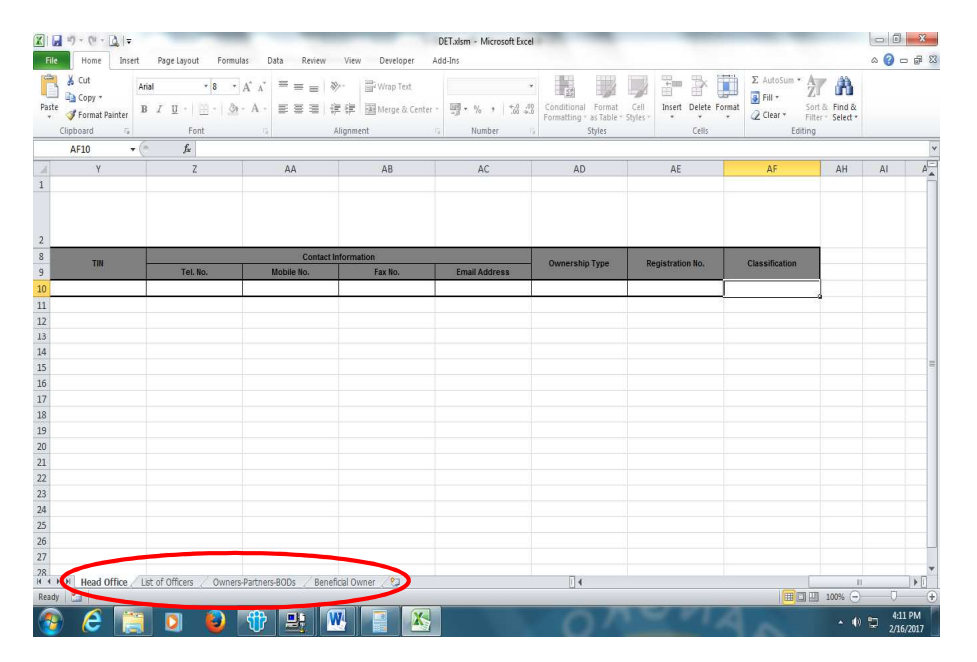

## Sample prompts

• prompt when data entered does not conform with the prescribed format

| 🗶   🖌 11) - (u - 🛕   <del>-</del>                      | DET/utsm - Microsoft Excel                                                                                          |                                                                       | . 0                  |
|--------------------------------------------------------|----------------------------------------------------------------------------------------------------|-----------------------------------------------------------------------|----------------------|
| File Home Insert Page Layout                           | Formulas Data Review View Developer Add-Ins HEAD OFFICE DATA ENTRY                                                  | DutoSum * A                                                           | 3 🗟 🗆 🚯 ۵            |
| Paste J Format Painter<br>Clipboard G Form             | Control No: H0-1 PS Registration No. 27-0005-00-000 Full Company Name                                               | II * Zu <sup>a</sup><br>Sort & Find &<br>Filter * Select *<br>Editing |                      |
| 110 • (* fx                                            | ABC PAWNSHOP                                                                                                    | I                                                                     |                      |
| 1 PART I. HEAD OFFICE                                  | Company Name (as appearing in SEC/DTI) Clasification: Has Corollary? Company Name (as appearing in SEC/DTI)         |                                                                       |                      |
| Enter/Edit Data for Head Office                        | ABC PAWNSHOP A ? ? "Yes U No<br>Business Trade Name (if diff. fm CN) Ownership Type                                 |                                                                       |                      |
| 8 Control #                                            |                                                                                                    | tered Business / Trade Nam                                            | e                    |
| 10 HO-1<br>11                                          | Address 1 (No./Unit/Floor/A<br>144 APITALREGION                                                                     |                                                                       |                      |
| 12                                                     | Province Date of Issuance of Registration is in Invalid Format. Date must be in format of<br>TRD DISTRICT METRO MAN |                                                                       |                      |
| 14<br>15<br>16                                         | Zip Code St<br>1470 OK                                                                                              |                                                                       | 15                   |
| 17 18                                                  | SEC Registration No. Da                                                                                             |                                                                       |                      |
| 19<br>20                                               | Business Permit No. Date Issued: Valid Until:                                                                       |                                                                       |                      |
| 21 22 23                                               | TIN Telephone No. Mobile No. Fax No. Email Address                                                                  |                                                                       |                      |
| 24<br>25                                               |                                                                                                    |                                                                       |                      |
| 26<br>27                                               | CANCEL SAVE                                                                                                    |                                                                       |                      |
| 28<br>H + → H Head Office / Branches / List o<br>Ready | f Officers / Owners-Partners-BODs / Benefical Owner / 2 / [] 4 [ == ]                                               | <b>III</b> I 100% —                                                   | • • • •              |
| 🕘 🙆 📜 🛛                                                | 0 🕀 🚉 🕎 🔀 📳                                                                                                    | - 0                                                                   | 1:38 PM<br>2/16/2017 |

## prompt when embedded validation failed

| X Cut                           | HEAD OFFICE DATA ENTRY                                                           | 22                             | utoSum • A                                                            |
|---------------------------------|----------------------------------------------------------------------------------|--------------------------------|-----------------------------------------------------------------------|
| Copy +                          | Control No: HO-1 PS Registration No. 27-0005-00-000                              |                                | II * ZI II II<br>Sort & Find &<br>lear * Filter - Select *<br>Editing |
| 110 • (* f*                     | ABC PAWNSHOP                                                                     |                                |                                                                       |
| A<br>NRT I. HEAD OFFICE         | Company Name (as appearing in SEC/DTI)                                           | Clasiification: Has Corollary? |                                                                       |
| Enter/Edit Data for Head Office | ABC PAWNSHOP                                                                     | A ? ? Yes C No                 |                                                                       |
|                                 | Business Trade Name (if diff. frm CN)                                            | Ownership Type                 |                                                                       |
| Control #                       |                                                                                  |                                | tered Business / Trade Name                                           |
| H0-1                            | Address 1 (No./Unit/Floor) Microsoft Excel                                       | APITAL REGION                  |                                                                       |
|                                 | Province Year of Issuance of Business Permit must not be less than 1900 or great | ater than the                  |                                                                       |
|                                 | 3RD DISTRICT METRO MA                                                            |                                |                                                                       |
|                                 | Zip Code 5                                                                       |                                |                                                                       |
|                                 | 1470                                                                             |                                |                                                                       |
|                                 | 139534 02/11/2017 02/11/2020                                                     |                                |                                                                       |
|                                 | Devices Reserve Valid Listile                                                    |                                |                                                                       |
|                                 | 1216546 02/20/2018                                                               |                                |                                                                       |
|                                 | TIN Telephone Nor Mobile No. Fax No.                                             | Email Address                  |                                                                       |
|                                 |                                                                                  |                                |                                                                       |
|                                 |                                                                                  |                                |                                                                       |
|                                 |                                                                                  | CANCEL SAVE                    |                                                                       |
|                                 |                                                                                  |                                | ]                                                                     |
| Head Office Branches List of    | Officers / Owners-Partners-BODs / Beneficial Owner / 😒 /                         | (                              |                                                                       |

## prompt when required data was not provided

| (x) = (u - ( <u>)</u> ) =                         | DETaism - Microsoft Excel                                                                                                    |                                                           |
|---------------------------------------------------|----------------------------------------------------------------------------------------------------|-----------------------------------------------------------|
| Cut Arial                                         | HEAD OFFICE DATA ENTRY                                                                                                    | utoSum * A                                                |
| Paste Format Painter<br>Clipboard G Form          | Control No: HO-1 PS Registration No. 27-0005-00-000                                                                                                    | ll * Sort & Find &<br>lear * Filter * Select *<br>Editing |
| 110 • fx                                          | ABC PAWNSHOP                                                                                                    |                                                           |
| 1 PART I. HEAD OFFICE                             | Company Name (as appearing in SEC/DTI) Clasification: Has Corollary?                                                                                                    |                                                           |
| Enter/Edit Data for Head Office                   | ABC PAWNSHOP A ? Ortes to NO Business Trade Name (if diff. frm CN) Ownership Type                                                                                                 |                                                           |
| 8 Control #<br>9 H0-1                             | Address 1 (No./Unit/Floor/Bidg.)                                                                                                    | tered Business / Trade Name                               |
| 11<br>12<br>13                                    | Arrow Province To Ownership Type is a required field. Barangay BARANILA Concerning Type is a required field.                                                                      |                                                           |
| 14<br>15<br>16                                    | Zip Code Short Address:<br>2470 144 GENERAL LUNA OK                                                                                                    |                                                           |
| 17<br>18<br>19                                    | SEC Registration No.         Date issued:         Valid Until:           128534         02/11/2017         02/11/2020                                                             |                                                           |
| 20<br>21<br>22                                    | Business Permit No.         Date issued:         Valid Until:           1216546         02/12/2017         02/12/2020                                                             |                                                           |
| 23<br>24                                          | IIN         Telephone No.         Mobile No.         Fax No.         Email Address           139-123-123         (032) 958-9587         0908-814-4218         bralcala@bsp.gov.ph |                                                           |
| 25<br>26<br>27                                    | CANCEL SAVE                                                                                                    |                                                           |
| 28<br>Head Office / Branches / List<br>Ready Sale | of Officers / Owners-Partners-800s / Beneficial Owner / 🖓 / 🗍 📢 👘 👘                                                                                                    |                                                           |
| 📀 🥭 📋 D                                           | 🥹 🌐 🔜 💹 🛃                                                                                                    | ▲ 🕕 🔛 2:28 PM<br>2/16/2017                                |

prompt when input of data in the head office has been skipped

|                                                                 | t PageLayout Form                                                                           | ulas Data                                        | Review View        | Developer Add-Ins                                  |                                       |                                                   |                      |                                                                                 | ۵ 🕜 🗖 |
|-----------------------------------------------------------------|---------------------------------------------------------------------------------------------|--------------------------------------------------|--------------------|----------------------------------------------------|---------------------------------------|---------------------------------------------------|----------------------|---------------------------------------------------------------------------------|-------|
| <ul> <li>Cut</li> <li>Copy *</li> <li>Format Painter</li> </ul> | Calibri         ▼         11         ▼           B         I <u>U</u> • <u>U</u> • <u>D</u> | $A^{*} A^{*} \equiv$<br>$P \cdot A \cdot \equiv$ | == ≫· 副<br>== ≫· 副 | Wrap Text<br>Merge & Center = 🏢 • 1                | * * * * * * * * * * * * * * * * * * * | tional Format Cell<br>tting * as Table * Styles * | Insert Delete Format | E AutoSum * Z AutoSum *<br>Fill *<br>Clear * Sort & Find &<br>Filter * Select * |       |
| Tipboard 14                                                     | Font                                                                                        | 12                                               | Alignment          | 15 N                                               | lumber 🖓                              | Styles                                            | Cells                | Editing                                                                         | -     |
| A27 *                                                           | ×1,                                                                                         | u                                                | 1                  |                                                    | V                                     | 1                                                 | м                    | N                                                                               |       |
| RT IV. LIST OF OFFICE                                           | BS                                                                                          | n                                                |                    | ,                                                  | ĸ                                     |                                                   | (VI                  | TN                                                                              |       |
|                                                                 |                                                                                             |                                                  |                    |                                                    |                                       |                                                   |                      |                                                                                 |       |
| Control #                                                       | Control # of parent                                                                         | Seallo                                           | Salutation         | l set name                                         | Firet name                            | Middle name                                       | Ext                  | Citizanshin                                                                     |       |
| contore                                                         | Branch or Head Office                                                                       | ord no.                                          | Januarion          | Lustinine                                          | That mille                            | induc harns                                       |                      | Citechamp                                                                       |       |
|                                                                 |                                                                                             |                                                  |                    |                                                    |                                       |                                                   |                      |                                                                                 |       |
|                                                                 |                                                                                             |                                                  | Microsoft Fa       | wel                                                |                                       | × )                                               |                      |                                                                                 |       |
|                                                                 |                                                                                             |                                                  |                    |                                                    |                                       |                                                   |                      |                                                                                 |       |
|                                                                 |                                                                                             |                                                  |                    |                                                    |                                       |                                                   |                      |                                                                                 |       |
|                                                                 |                                                                                             |                                                  |                    | and look a successive and the second second second |                                       |                                                   |                      |                                                                                 |       |
|                                                                 |                                                                                             |                                                  | informatio         | on                                                 | oefore moving on to data e            | entry of other                                    |                      |                                                                                 |       |
|                                                                 |                                                                                             |                                                  | informatio         | ice Information is required t<br>on                | efore moving on to data e             | entry of other                                    |                      |                                                                                 |       |
|                                                                 |                                                                                             |                                                  | Head Utili         | ice Information is required t                      | efore moving on to data e             | entry of other                                    |                      |                                                                                 |       |
|                                                                 |                                                                                             |                                                  | informati          | ice information is required t                      | efore moving on to data e             | OK                                                |                      |                                                                                 |       |
|                                                                 |                                                                                             |                                                  | informati          | ice information is required t                      | efore moving on to data e             | OK                                                |                      |                                                                                 |       |
|                                                                 |                                                                                             |                                                  | informatio         | information is required t                          | efore moving on to data e             | OK                                                |                      |                                                                                 |       |
|                                                                 |                                                                                             |                                                  | informatio         | information is required t                          | efore moving on to data e             | OK                                                |                      |                                                                                 |       |
|                                                                 |                                                                                             |                                                  | informati          | ce Information is required t                       | efore moving on to data e             | OK                                                |                      |                                                                                 |       |
|                                                                 |                                                                                             |                                                  | informati          | ce information is required t                       | efore moving on to data e             | OK                                                |                      |                                                                                 |       |
|                                                                 | _                                                                                           |                                                  | informati          | ce information is required t                       | efore moving on to date e             | OK                                                |                      |                                                                                 |       |
|                                                                 | 1                                                                                           |                                                  | infermati          | ce information is required t                       | efore moving on to data e             | OK                                                |                      |                                                                                 |       |
|                                                                 |                                                                                             |                                                  | informatio         | ce internation is required to                      | efore moving on to data e             | <u>OK</u>                                         |                      |                                                                                 |       |
|                                                                 |                                                                                             |                                                  | Information        | ce internation is required I                       | efore moving on to data e             |                                                   |                      |                                                                                 |       |
|                                                                 |                                                                                             |                                                  | Information        | ce intermation is required I                       | efore moving on to data e             |                                                   |                      |                                                                                 |       |

#### **GENERATED FORMS**

#### PAWNSHOP

|                                                                   | Form   |
|-------------------------------------------------------------------|--------|
| Application (Activity) Type                                       | No.    |
| Authority to Operate a Pawnshop Business                          | 01-001 |
| Transfer of Ownership                                             | 2P     |
| Change of Registered/Business Name                                | 3P     |
| Surrender of Pawnshop Operator License Due to Closure of Business | 4P     |
| Establishment of Additional Branch                                | 5P     |
| Transfer of Business Location / Change of Branch Name             | 6P     |
| Voluntary Closure of Pawnshop Office/ Branch                      | 7P     |

## MONEY SERVICE BUSINESS

|                                                                             | Form   |
|-----------------------------------------------------------------------------|--------|
| Application (Activity) Type                                                 | No.    |
| Registration to Operate a Money Service Business                            | 03-001 |
| Change of Registered/Business Name                                          | 2M     |
| Change in Ownership or Control                                              | 3M     |
| Establishment of New Branches and/or Newly-accredited Remittance Sub-agents | 4M     |
| Additional/Terminated Remittance Tie-up Partners                            | 5M     |
| Transfer of Location of Office / Remittance Sub-agent                       | 6M     |
| Additional/Terminated Business Activity                                     | 7M     |
| Change of Branch/ Remittance Sub-agent Name                                 | 8M     |
| Closure of Branch / Remittance Sub-agent                                    | 9M     |
| Closure of Business                                                         | 10M    |